欧派德 Ohpad X8 产品使用说明书

# 亲爱的用户:

欧派德X8使用Google Android 2.2操作系统,支持Wi-Fi网络,在线视频播放flash 10.1,office 办公,电子邮件,3D游戏,网上聊天,社交游戏等,让您享受时尚的移动互联网体验。本手册系统 地介绍了欧派德X8的多种功能、使用技巧和注意事项,请在使用产品前仔细阅读本手册。由于我们 不断对产品进行创新和改进,因此在外观和功能上可能与本手册所描述的内容略有差别,请您谅 解!

目 录

| 重要安全注意事项                   | 3  |
|----------------------------|----|
| 包装清单                       | 3  |
| 技术规格                       | 3  |
| 部件描述                       | 4  |
| 电池管理及充电                    | 5  |
| 开机、解锁、关机                   | 5  |
| 主屏幕                        | 6  |
| 自定义主屏幕                     | 6  |
| 状态栏和提示符                    | 7  |
| 屏幕键盘                       | 7  |
| 打开或者切换应用程序(主菜单)            | 7  |
| 系统设置                       | 9  |
| 安装、卸载应用程序                  | 11 |
| 触摸校准                       | 11 |
| 文件转移(连接到电脑、插入/移除/格式化 SD 卡) | 11 |
| ES 文件浏览器                   | 13 |
| 多媒体(音乐播放、图片浏览、视频播放)        | 14 |
| 网络(网页浏览、在线视频)              | 14 |

## 重要安全注意事项

- 1) 本产品是高精密度电子产品,请勿自行拆卸。
- 2) 避免强烈摔打、碰撞本产品,不要让 TFT 屏遭到猛烈震动。
- 3) 避免在以下环境中使用本产品: 高低温、潮湿、多尘、磁场强大以及长期暴露于阳光之下。
- 4) 请使用拧干的湿棉布轻轻擦拭本产品外壳,严禁使用其它化学溶液清洗。本机无防水功能,所以附近不宜放置诸如水杯一类的装满液体的物品。
- 5) 请选择合适的音量,过长时间、过大音量使用耳机可能会对听力造成永久性的伤害。
- 6) 请勿在穿越马路、驾驶机动车辆或者自行车时使用耳机,以免发生交通事故。
- 7) 请使用厂家允许的电池、充电器和配件,使用任何其他类型的产品将违反保修条例,并有可能 发生危险。
- 8) 产品为电子存储设备,请及时备份您产品的信息,以免丢失。
- 9) 请按照当地相关的环保条例来处理废弃机器和配件。
- 10) 本产品在使用过程中如有任何问题,请联系当地的经销商或直接与本公司客户服务中心联系。

## 包装清单

- 1) 主机
- 2) 充电器
- 3) 数据线
- 4) 耳机
- 5) 转换线
- 6) 擦机布
- 7) 触摸笔
- 8) 说明书
- 9) 保修卡

## 技术规格

| 型号   | X8                             |
|------|--------------------------------|
| 尺寸   | 216mm*163mm*13.2mm(最薄处6.3mm)   |
| 重量   | 约 600 克                        |
| CPU  | 最高主频 1G MHz                    |
| 系统平台 | Google Android 2.2             |
| 显示屏  | 8 英寸 LCD 触控屏                   |
| 内存   | 512MB                          |
| 硬盘   | 4GB                            |
| 3G   | WCDMA 华为 E1750(外置)             |
| 有线网络 | USB2.0 转 <i>以太网</i> AX88772 芯片 |
| 电池   | 3600mAh                        |
| 读卡器  | 支持 TF 卡扩展                      |
| 键盘   | 屏幕上可弹出触摸键盘,可通过 30pin 接口外接键盘    |
| WIFI | IEEE 802.11b/g                 |
| 音频   | 3.5mm 高品质立体声耳机接口               |

| 输入法  | Google 中英文输入 国笔输入                                    |
|------|------------------------------------------------------|
| 浏览器  | Google 浏览器                                           |
| 地图   | Google 地图                                            |
| 视频格式 | 支持在线视频播放 Flash 10.1。支持 AVI, RM, RMVB, MKV, WMV, MOV, |
|      | MP4,PMP,MPEG, MPG, FLV, 3GP,MPG, Flash 等。            |
| 音乐格式 | 支持 MP3,WMA,MP2,OGG,AAC,M4A,MA4,FLAC,APE,3GP,WAV      |
| 图片格式 | 支持 JPG,BMP,PNG,GIF,TIF                               |
| 办公工具 | WORD, EXCEL, POWERPOINT, PDF, TXT, E-mail            |
| 即时通讯 | QQ,MSN, SKYPE,飞信                                     |

# 部件描述

- 1. 前面板-触摸屏:
- 1) 8寸电阻式触摸屏,可在触摸区域内进行点击、拖动等操作。
- 2) 该机具有重力感应功能,但只限于某些特定操作,具体以产品实际为准。当您在进行某些操作 (如浏览网页)时,将机器直立,然后旋转机器,屏幕会自动调整显示方向。如下图所示。

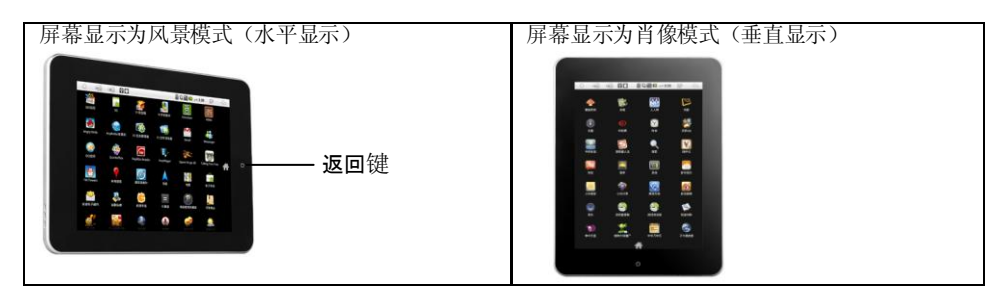

- 2. 前面板-返回键: 返回到前一操作屏幕页面
- 3. 顶部-

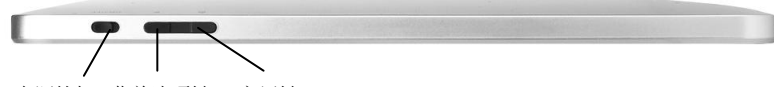

电源拨扭 菜单选项键 主屏键

- 1) 电源拨扭:拨动"ON/OFF"拨扭以开启/切断电源。
- 菜单选项键: 弹出当前屏幕相关选项菜单。黑屏省电状态下,短按菜单选项键可使屏幕亮起。
- 3) 主屏键 ①: 回到待机主屏幕界面。
- 4. 右侧-

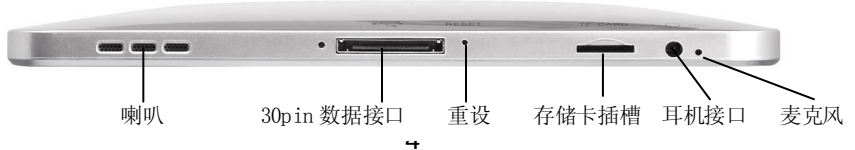

- 1) 喇叭: 左右两侧立体声喇叭
- 2) 30pin 数据接口:通过 30pin 数据线连接充电器、电脑或者外接键盘

## 电池管理及充电

- 首次使用产品前,请将电池完全充满电。充电需将 30pin 数据线的一端连接充电器,另一端连接产品。充电时必须使用随机附带的充电器。
- 2. 前两次充电请保持在 12 小时左右,以后再进行充电保持在 6 小时左右。
- 3. 电池充电期间,屏幕电池图标将滚动。当充电完成时屏幕电池图标会变成绿色并停止滚动。
- 4. 为了延长机器寿命,在前两次使用时,建议用完余额电量再进行充电。
- 为节省电池电量,延长电池使用寿命,建议您在使用机器时降低显示屏亮度,减少屏幕待机时间。

# 开机、解锁、关机

开机:拨动"ON/OFF"拨扭到"ON"的位置,系统将进入开机过程。出现Android的图标,进入 Android系统,然后显示默认被锁定的屏幕或主屏幕。如果屏幕被锁定,解锁后将进入主屏幕。

解锁:

当开机时,或者在设定的锁屏时间之内对设 备没有任何操作,设备将被自动锁定。 按箭头所示方向划动主屏中的绿色解锁键解 锁。

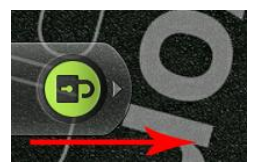

关机:拨动"ON/OFF"拨扭到"OFF"的位置,弹出设备选项,选择"关机"。

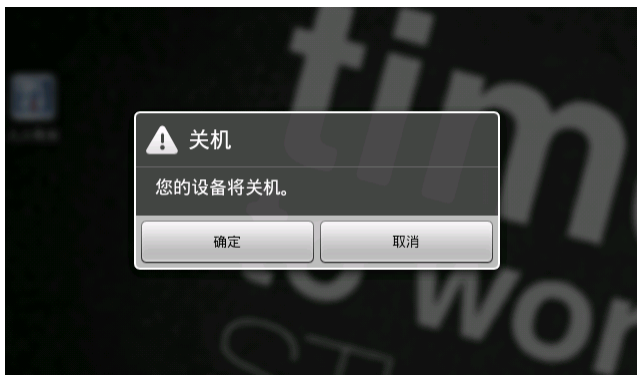

点击"确定"就可以安全关机。

# 主屏幕

您可以通过对触摸屏的操作来使用产品的各项功能。

- 为了使您能在主屏幕上放置更多应用程序的快捷方式,本设备除默认的主屏幕外,还有扩展主 屏幕,向左或向右滑动可进行相互切换。在主屏幕左/右下角有小圆点,表示您目前所在的是哪 个主屏幕。按住小圆点也可以在主屏幕之间进行切换。
- 在任意界面按主屏键<sup>(△)</sup>,即可返回到主屏界面,并显示主屏界面所有应用程序,点按任意应 用程序图标,即可打开该程序。触摸屏上的主屏键<sup>(△)</sup>、返回键<sup>(●)</sup>和菜单选项键<sup>(■)</sup>与机器上 的相应按键功能相同。
- 3. 默认的主屏幕界面由状态栏、快速搜索栏、主菜单托盘和程序图标组成。

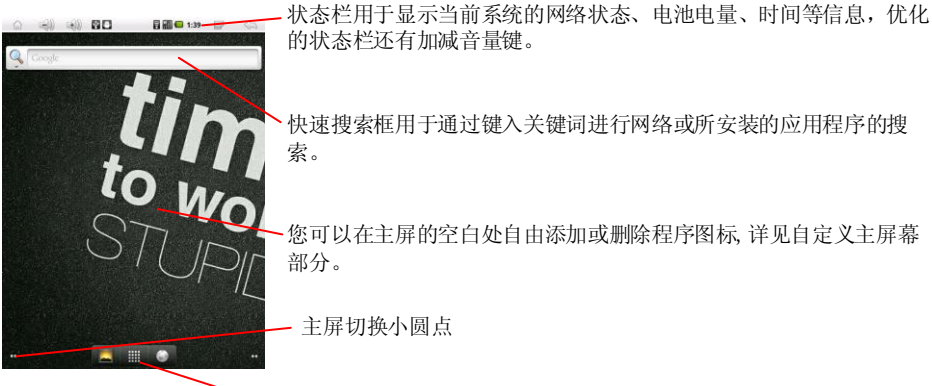

# 自定义主屏幕

- .屏幕底部或右侧中部停靠主菜单托盘,点击"启动符(launcher)"图标,将展开主菜单,可查看所有应用程序。
- 1. 添加一个项目到主屏幕

您可以在主屏幕上的空白处添加快捷方式、窗口小部件和文件夹、壁纸,请确保该主屏幕有足够空间。如果该主屏幕空间已满,则"添加"功能不可用。此时您必须删除或移走别的项目,或者切换到 另外的主屏幕。

- 方法一: 按住并拖拽您要添加的图标到主屏幕。
- 方法二:在主屏幕界面按菜单选项键<sup>3</sup>>添加。
- 方法三: 点按住主屏幕界面的任意空白处> 添加。
- 2. 移动主屏幕上的项目
  - 1) 点按住想要移动的项目,直到其闪动。不要松开手指。将该项目拖拽到屏幕上新的位置。
  - 2) 在不同主屏幕的交界处暂停手指的拖动,以进入到另外一个主屏幕。
  - 3) 当项目到达您想要的位置时,松开手指。
- 3. 删除主屏幕上的项目
  - 点按住想要移动的项目,直到其闪动。不要松开手指。"启动符"图标变成一个垃圾桶的图标。
  - 2) 把项目拖到垃圾桶图标。
  - 3) 当垃圾桶图标变成红色时,松开手指。

### 4. 更换壁纸

- 1) 按菜单选项键,选择壁纸。您也可以按住主屏幕上的空白处,在弹出的菜单中选择壁纸。
- 2) 选择图库、动态壁纸或者壁纸库。
- a) 点选"图库",选择您拷贝到本机的壁纸。在设为壁纸前可裁剪图片。
- b) 点选"动态壁纸",打开安装在本机上的动态壁纸列表。有些动态壁纸根据一天中的不同时间而变化,请按屏幕提示输入时间或其他相关信息。有些动态壁纸有设置按钮。
- c) 点选"壁纸库",可查看随机预装的壁纸。手指左右滑动,以查看壁纸缩略图。点选缩略图 以放大查看。
- 3) 选择"保存"或"设置"壁纸。

# 状态栏和提示符

状态栏位于屏幕顶部,其左边的图标是关于信息和事件的通知。右边的图标是本机状态指示符。 用手指从状态栏处轻轻向下滑动,会显示所有的提示信息,点按各提示信息,即可查看相关内容。向上滑动或者按返回键,即可将状态栏收起在顶部。

| 符号        | 说明               | 符号       | 说明            |
|-----------|------------------|----------|---------------|
| $\bowtie$ | 新的Gmail邮件        | <b>6</b> | 有超过3条以上的通知未查看 |
| :)        | 新的文本或多媒体信息       |          | 正在播放音乐        |
| н,        | 文本或多媒体信息发送失败     |          | 上传数据          |
| talk      | 新的Google Talk 信息 | Þ        | 下载数据          |
| 9         | SD卡空间已满          | <b>I</b> | 下载完成          |
| <b>a</b>  | 新的可用Wi-Fi网络      |          | 应用程序可更新       |
| Ŷ         | USB连接            | Ę        | 电池已充满         |

# 屏幕键盘

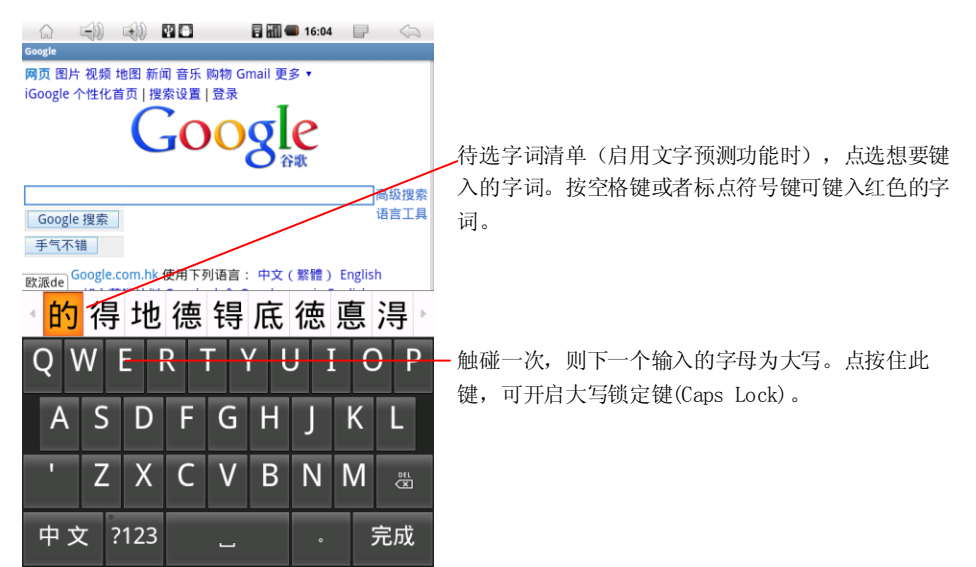

# 打开或者切换应用程序(主菜单)

在主菜单界面里,可以进行系统设置、运行已有的应用程序、安装新的应用程序、启动触摸校准、 音乐播放、视频播放、网页浏览、游戏等操作。

- 1. 在主屏幕上按"启动符"图标,打开主菜单界面,可查看所有的应用程序。如果程序较多,可以 上下滑动以查看所有程序。
- 当你打开一个程序之后,其他打开的程序仍将继续运行:如播放音乐,浏览网页等。你可以在 所有打开的程序之间快速切换。长按主屏键,弹出一个小窗口,即可显示您最近用过的程序。

Android操作系统和应用程序可协调运作,系统将按需要自行停止或者启动程序,以保证不再使用的程序不会对资源造成不必要的消耗。所以,用户无需选择退出程序。

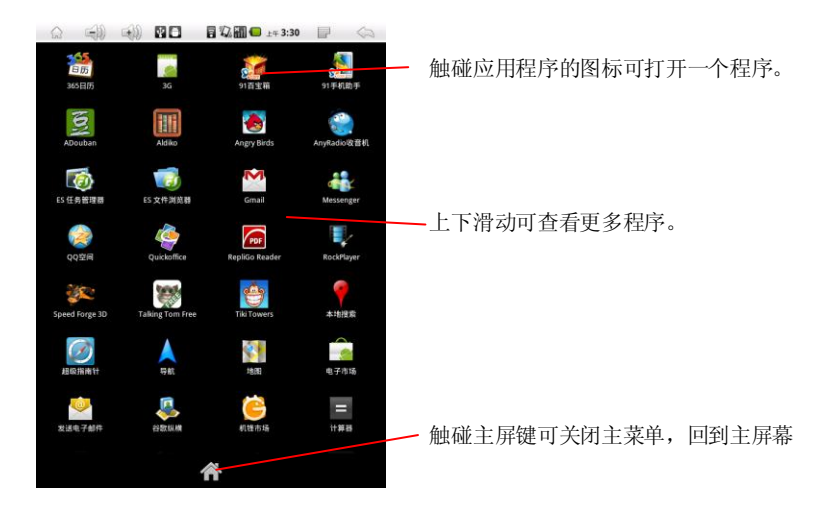

# 系统设置

点击主菜单界面中的"设置"图标,即可打开系统设置界面,如下图所示:

| í.           |       | ( <b>+</b> ) | 4 🖨 | 🖥 🔚 🛑 16:07 | 5 |
|--------------|-------|--------------|-----|-------------|---|
| 设置           |       |              |     |             |   |
| <b>(</b> ((● | 无线和网  | 络            |     |             |   |
| 0            | 日期和时  | 间            |     |             |   |
| ╬            | 触摸屏矫正 |              |     |             |   |
| •)           | 声音    |              |     |             |   |
|              |       |              |     |             |   |

选择相关项进行相应操作,包括:无线和网络,声音和显示,日期和时间设置,位置和安全设置 (锁定屏幕),应用程序设置,隐私设置,SD卡和设备存储设置,语言和键盘设置,关于设备等 等。

## 使用提示:

## 1. 关于无线和网络设置

飞行模式:选择飞行模式,可停用所有无线连接。 Wi-Fi:勾选此项,连接到Wi-Fi网络。 高级选项:按菜单选项键,选择"高级",可进行如下设置:

| Wi-Fi      | 必须勾选此项才能连接到Wi-Fi网络。               |
|------------|-----------------------------------|
| 网络通知       | 勾选此项,以便在新的网络可用时可以收到通知。            |
| Wi-Fi 网络   | 列出您之前所设置过的所有Wi-Fi网络和最近一次搜索到的网络。   |
| 添加Wi-Fi 网络 | 打开一个窗口,您可通过输入SSID和安全类别来添加Wi-Fi网络。 |

#### 2. 时间和日期设置

| 自动       | 不勾选此项,这样才能手动设置日期、时间和时区。             |
|----------|-------------------------------------|
| 设置日期     | 如果未勾选"自动",将打开一个对话框,您可手动设置日期。        |
| 设置时区     | 如果未勾选"自动",将打开一个对话框,您可手动设置时区。        |
| 设置时间     | 如果未勾选"自动",将打开一个对话框,您可手动设置时间。        |
| 使用24小时格式 | 勾选此项,时间以24小时的格式显示,如13:00,而非1:00 pm. |
| 选择日期格式   | 打开一个对话框,您可选择日期格式。                   |

#### 3. 显示设置

- 为节省电池电量,延长电池使用寿命,建议您在使用机器时降低显示屏亮度,减少屏幕待机时 间。
- 2) 在视频播放时,屏幕自动待机功能无效。
- 3) 勾选"屏幕自动改变显示方向",当您在进行某些操作(如浏览网页)时,旋转手机,屏幕会自动改变显示方向。不勾选此项,则屏幕不会自动改变方向。

#### 4. 位置和安全设置(锁定屏幕)

- 设置屏幕锁/更改屏幕锁:可选择以图案、PIN或密码的方式来锁定屏幕。如果您已经设置了屏幕锁,则按"更改屏幕锁"来关闭或者设置新的屏幕锁。如果选择"无",则将停用屏幕锁功能。
  - a) 图案方式:请按屏幕指引画出一个图案。你也可以按菜单选项键获取帮助。开锁时,必须 画出您设置的图案。
  - b) PIN: 开锁时, 必须输入您设置的一串数字。
  - c) 密码:开锁时,必须输入您设置的密码。
- 2)可见密码选项:如勾选此项,在您输入密码时,所输入的字符可短暂的显示出来,以便您确认 所输入的是您想要的字符。

#### 5. 应用程序设置

通过应用程序设置,您可查看所安装程序的详细信息,管理数据,强行关闭程序,卸载程序,并可 设置是否允许安装从网络和电子邮件获得的应用程序。

#### 6. 隐私设置

恢复到出厂设置:删除内置闪存里所有的个人信息,包括您的 Google 帐号信息,其他帐号信息, 系统和应用程序设置,下载的程序等。但是此操作不会删除您下载到 SD 卡里面的系统软件更新, 也不会删除存储在 SD 卡里的文件,比如音乐和照片等。

## 7. SD卡和设备存储设置

SD卡空间:可查看装在机器里的SD卡的总共空间大小,已用空间和可用空间大小。

<u>Unmount SD card (即反挂载SD卡)</u>:如果需要格式化SD卡,或者要在开机时从产品里安全的拔除 SD卡,请先选择反挂载SD卡。如果您没有安装SD卡,或者已经反挂载SD卡,或者已将SD卡挂载 在电脑里,则该选项不可点选。

格式化SD卡: 将永远删除SD卡上的所有数据,以便该卡在您的产品可用。格式化前必须先反挂载 SD卡。

10

内置存储设备空间: 可查看内置存储设备的已用空间和可用空间大小。

- 8. 语言和键盘设置
- 1) 选择语言:选择屏幕显示的菜单语言
- 2) Android 触摸键盘: 修正和大写的功能特征仅适用于触摸英文键盘。
  - a. 按键震动: 勾选此项,则每触摸一个按键时,产品将震动一下。
  - b. 按键开启声音: 勾选此项,则每触摸一个按键时,产品将发出声音。
  - c. 自动大写: 勾选此项,则每个句子的首字母和名字的首字母将自动大写。
  - d. 输入语言: 可选择您想要输入的语言。
  - e. 快速修正: 勾选此项, 可自动修正常见的英文拼写错误。
  - f. 文字预测: 勾选此项, 可显示系统建议的待选字词清单。
  - g. 自动完成:如勾选此项,则按空格键或者标点符号键时,将自动输入待选字词清单里红色的字词。

3)用户字典:按菜单选项键,可将一个新的单词添加到用户字典中。打开用户字典,可显示您所有添加过的单词。点选一个单词,可对其进行编辑或删除。

## 安装、卸载应用程序

- 1. 安装: Android 安装应用程序有很多种方式,例如通过 USB 安装,第三方程序辅助安装。这里 我们介绍通过 APK 安装器来辅助安装。
  - 1) 点击主菜单界面的"APK 安装器"便可以进入"应用程序安装与管理"界面。点击"安装 Installer"进入 APK 安装选择界面。
  - 2) 在选择界面中浏览目录和文件,找到你存放 APK 文件的路径,选择你需要的 APK 文件, 进入应用程序安装界面,点击安装即可自动安装应用程序。
  - 3) 安装完成以后会出现"打开"或"完成"的提示。点击"打开"则直接打开安装的程序。点击"完成"则退出安装界面。一般安装好的程序会在主菜单中建立相应的图标。在主菜单中直接 点击相应的图标也可以打开相应的应用程序。

用户可以通过"安卓市场"在线安装,或者通过电脑下载安装,或者通过机器内置浏览器在线下载安装。

 卸载应用程序:可以使用相应的第三方的软件管理工具或者使用 Android 自带的应用程序管理 软件。选择"设置"#应用程序"#管理应用程序",选择相应的已经安装的应用程序,进行查看程 序信息、卸载程序等操作。

## 触摸校准

在主菜单中选择"触摸校准",进入触摸校准程序。按照提示完成校准操作,如果触摸校正成功,系统会提示并自动退出触摸校准界面。如下所示:

+

将笔针轻而准确地在十字光标的中心点一下。

当目标在屏幕上移动时,重复该动作。

按 Return 或者 Home 键取消

## 文件转移(连接到电脑、插入/移除/格式化 SD 卡)

把产品通过30pin连接线连接到电脑后,可将音乐、图片、视频和其他文件在产品的内置存储、SD 卡和电脑之间转移。

警告!连接到电脑时,必须按照电脑上安全连接和移除USB设备的操作步骤,以免损坏产品内置存储和SD卡上的文件。

## 1. 将产品连接到电脑

- 1) 先确认产品是打开状态。
- 2) 使用30pin连接线将产品连接到电脑,当USB连接好后,会在状态栏显示通知。
- 复制文件
  - a) 将状态栏往下拖动,打开通知面板。

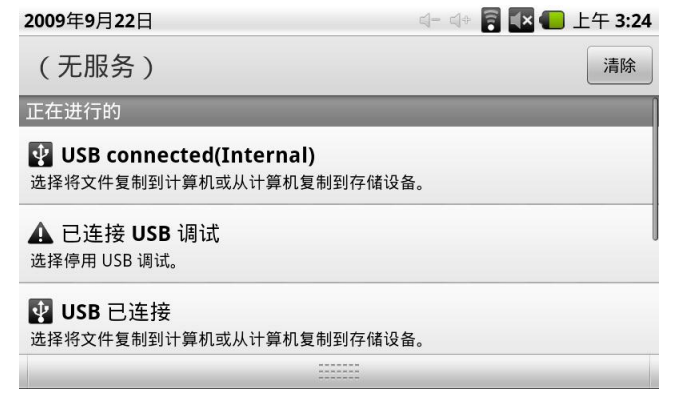

- b) 如选择USB connected(Internal),弹出一个窗口,询问你是否要将文件在电脑和内置存储设备之间进行复制。如果要复制,选择"Mount装载",此时产品已经作为一个磁盘装载在你的电脑里,可以在电脑里看到相应的盘符。你可将文件复制到计算机或者从计算机复制到内置存储设备。
- c) 如选择USB connected(External), 弹出一个窗口,询问你是否要将文件在电脑和SD 卡之间进行复制。如果要复制,选择"Mount装载",此时SD卡已经作为一个磁盘装载 在你的电脑里,可以在电脑里看到相应的盘符。你可将文件复制到计算机或者从计 算机复制到SD卡。

## 2. 将产品从电脑上移除

警告!必须按照电脑上安全移除USB设备的操作步骤,来反挂载SD卡和产品内置存储,以免丢失产品内置存储和SD卡上的信息。

- 1) 点击电脑上任务栏右下角"安全移除硬件"的图标,反挂载产品。
- 2) 打开产品任务栏,点选"Turn off USB storage (Internal)/(External)关闭USB存储"。
- 3) 移除30pin数据线。

## 3. 安全插入移除SD卡

您可在开机或关机状态下随时插入SD卡。"Preparing SD card 准备SD卡"将在状态栏中有短暂的显示。

关机状态下,您可安全拔除SD卡。如果产品在开机状态时,必须先反挂载SD卡后才能拔除SD卡, 以免损坏卡里的文件。具体操作请查阅设置>SD卡和设备存储>反挂载SD卡。

## 4. 格式化SD卡

在使用新的SD卡时,必须先格式化SD卡。通过格式化,您也可以将卡上的所有资料删除。具体操作请查阅设置>SD卡和设备存储>反挂载SD卡(如有需要,只有在反挂载后才能格式化SD卡)>格式化SD卡。

# ES 文件浏览器

在主菜单里点选"ES 文件浏览器",可浏览产品内置存储和 SD 卡上的文件,还可进行任务管理、程序管理,您可随时查看当前的任务进程,或者卸载手机中的应用程序。此外,ES 文件浏览器还提供 了本地和远程网络共享的功能。软件能独立打开媒体文件,浏览图片,编辑文本,甚至可以远程播 放媒体文件。

1. 下载与安装

用户可以通过电脑或者谷歌电子市场下载 ES 文件浏览器。如果通过电脑下载,则必须通过数据传输方式(数据线或读卡器等)将安装包导入到产品中。

2. 软件主界面

ES 文件浏览器的主界面由最上方的文件管理位置、中上方的导航标签栏和下方的显示栏内容构成。用户通过本地位置,可以管理当前产品和 SD 卡上的文件;通过共享位置,管理在局域网内的其他终端上的文件;通过远程位置,访问 FTP 服务器上的内容。

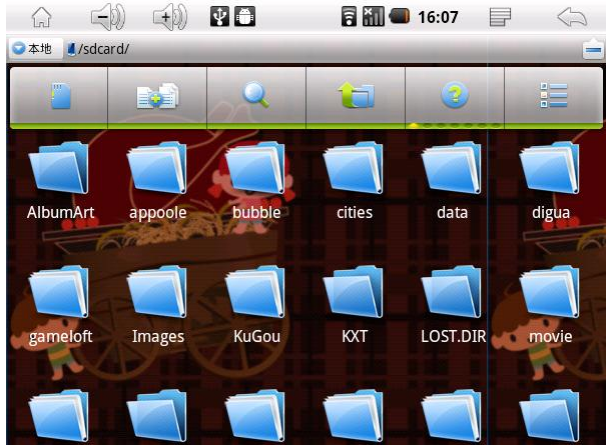

软件主界面(列表视图)

在导航标签中,第一个房子图形的标签为主目录。用户可以长按文件夹的方式,设置任意文件夹为 主目录。这样,您在运行 ES 文件浏览器时,其会自动跳转到该主目录的文件夹下。默认主目录为 SD 卡的文件夹,即/sdcard/。

单击第二个有加号符号的标签,则进入了多选模式,这相当于 PC 键盘的 Ctrl 键,可以分别选择不同的文件进行操作。如果希望选中该文件夹下的所有文件,可以长按该标签,直到出现"全选/全不选"为止。

第三个标签的功能是搜索,您可以通过此功能选择搜索类型或者输入关键词的方式,搜索 SD 卡上的内容;而最后一个标签是视图切换功能,您可以在图标横排和列表状态下选择。

#### 3. 文件/文件夹操作方式:

用户可以通过长按文件/文件夹的方式,选择一系列操作方式。如常见的打开、剪切、复制、删除、 重命名、全选、压缩、发送、属性等。

#### 4. 应用管理功能:

ES 文件浏览器提供了应用管理功能,此功能类似 PC 平台上的资源管理器。您只需按菜单选项键,选择应用管理,软件将载入程序列表。您可以通过卸载、备份和创建快捷方式等方法,管理当前设备中的应用程序。这大大地节省了您从产品自带的应用管理中查看的刷新时间。

# 多媒体(音乐播放、图片浏览、视频播放)

您可以通过 USB 传输的方式从电脑中复制多媒体文件,或者通过插入装有多媒体文件的 SD 卡获得 多媒体文件,也可以通过网络下载。

- 1. 音乐播放:
  - 点击主菜单中的"音乐"图标,即可进入音乐播放界面。这里默认会列出系统中用户数据区域的所有的音频文件。
  - 2) 选择相应的标签项,可以查看例如"艺术家"、"专辑"、"歌曲"等界面。选择歌曲进行播放。 用手指将播放进度条中的光标移动到曲目中的另一播放位置,可直接转到该位置继续播放。
  - 3) 播放列表:播放列表是音乐播放器将自动依次播放的曲目清单。您可在产品上播放、创建 和编辑任意数量的播放列表。在删除播放列表时,将只会删除列表,不会删除音乐本身。
  - 4) 如果在播放音乐时离开音乐播放屏幕,它将在后台保持播放。这允许您在聆听音乐时浏览 文件、查看图片或上网冲浪。要停止播放曲目,可轻触音乐播放器屏幕中的暂停图标,然 后轻触主屏幕图标。
- 2. 图片浏览和视频播放:
  - 1) 点击主菜单中的"图库",进入"图库"主界面,这里会列出所有的视频文件和图片文件。
  - 选择视频文件,进入视频播放界面。可以选择"播放","停止","音量+","告量-","快进","快退","进度条"等控键控制播放的进度。
  - 3) 选择图片文件,进入图片播放界面。可以选择"放大","缩小""共享""上一张<sup>™</sup>下一张<sup>™</sup>设置 为"以及"删除"等操作。

## 网络(网页浏览、在线视频)

1. 网页浏览:

当连接好网络后,打开网页浏览器输入网址,即可快速浏览网页;或通过在主屏幕的搜索条中输 入网址,打开网页。网页可以使用缩放控件自由缩放。按菜单选项按钮,可弹出设置菜单。

- a. 开始: 可以通过输入网址进入网站
- b. 书签: 收藏该网站
- c. 新窗口:打开新网页窗口
- d. 刷新:刷新当前网页
- e. 前进/后退: 往前一步/往后一步
- f. 更多

2. 在线视频:

您可在线观看视频或者在线电视,收听在线电台。本机支持 flash 10.1。

 用户也可以下载其他的第三方网络应用软件,包括网页浏览、视频播放、网站客户端、即时通 讯等等软件。